# ••• verifone

https://verifone.cloud/docs/sca-functional-specification/ui\_interface\_spec Updated: 20-May-2025

# **User Interface Specifications**

# **UI** Components

This section is to provide few pictorial illustration on the device and application user interface. Refer to *SCA Engage Screen Flows* specifications for more details on the screen flows, those are categorized by grouping devices with respect to features, screen type and resolution, type of network communication and usage of keypad.

## Keypads

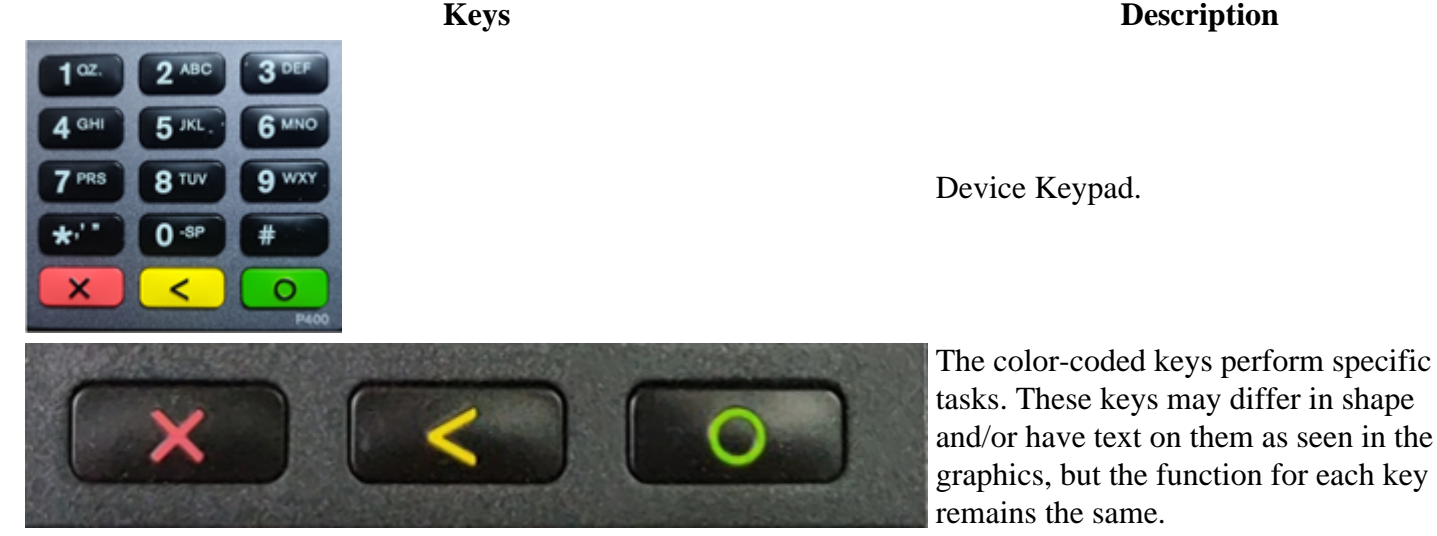

The color-coded keys perform specific tasks. These keys may differ in shape and/or have text on them as seen in the graphics, but the function for each key remains the same.

The color-coded keys perform specific tasks. These keys may differ in shape and/or have text on them as seen in the graphics, but the function for each key remains the same.

The color-coded keys perform specific tasks. These keys may differ in shape and/or have text on them as seen in the graphics, but the function for each key remains the same.

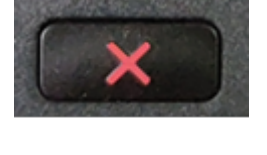

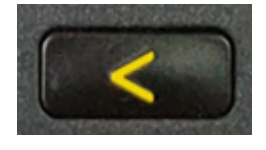

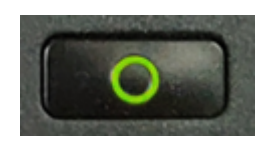

# **Screen Templates**

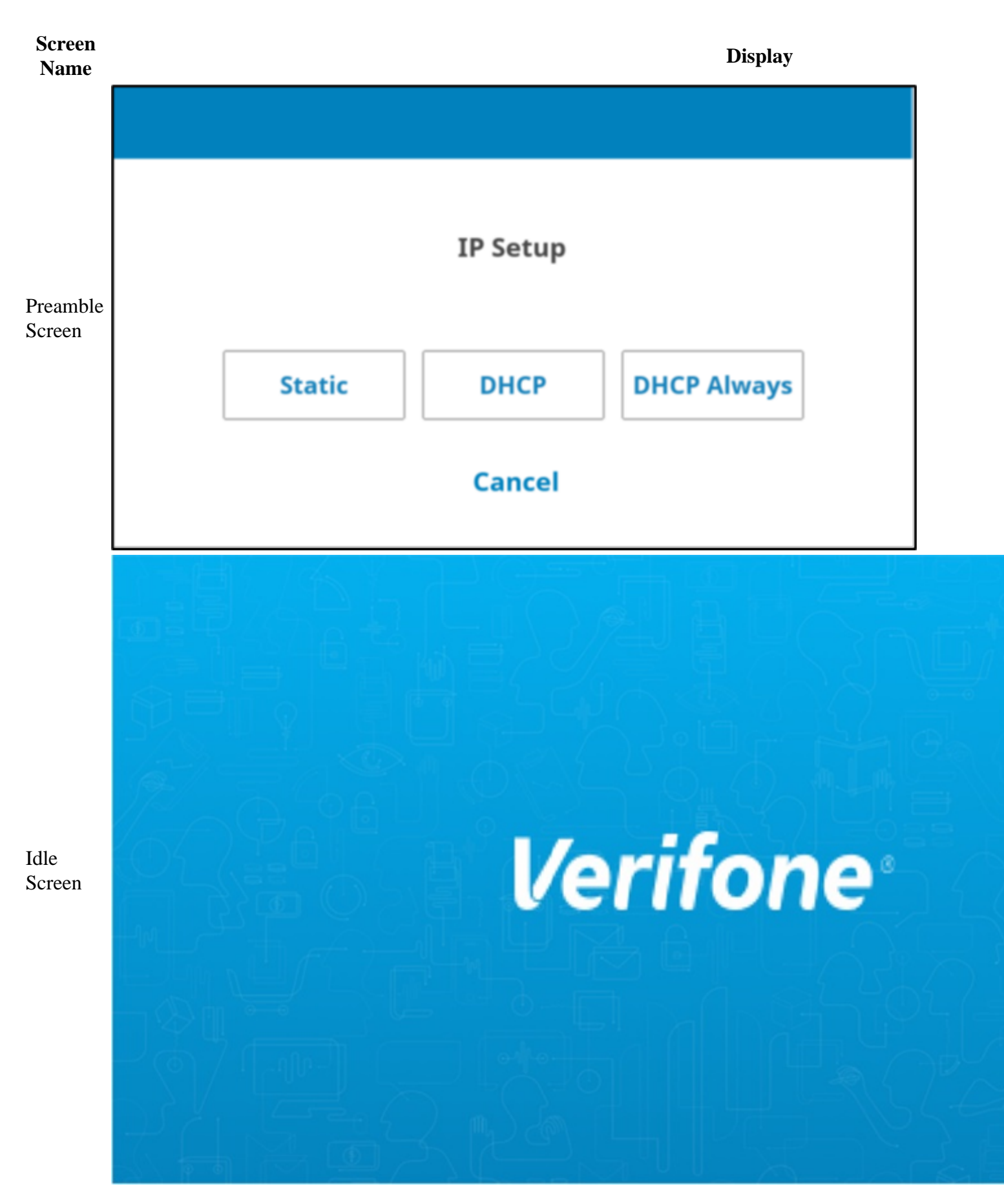

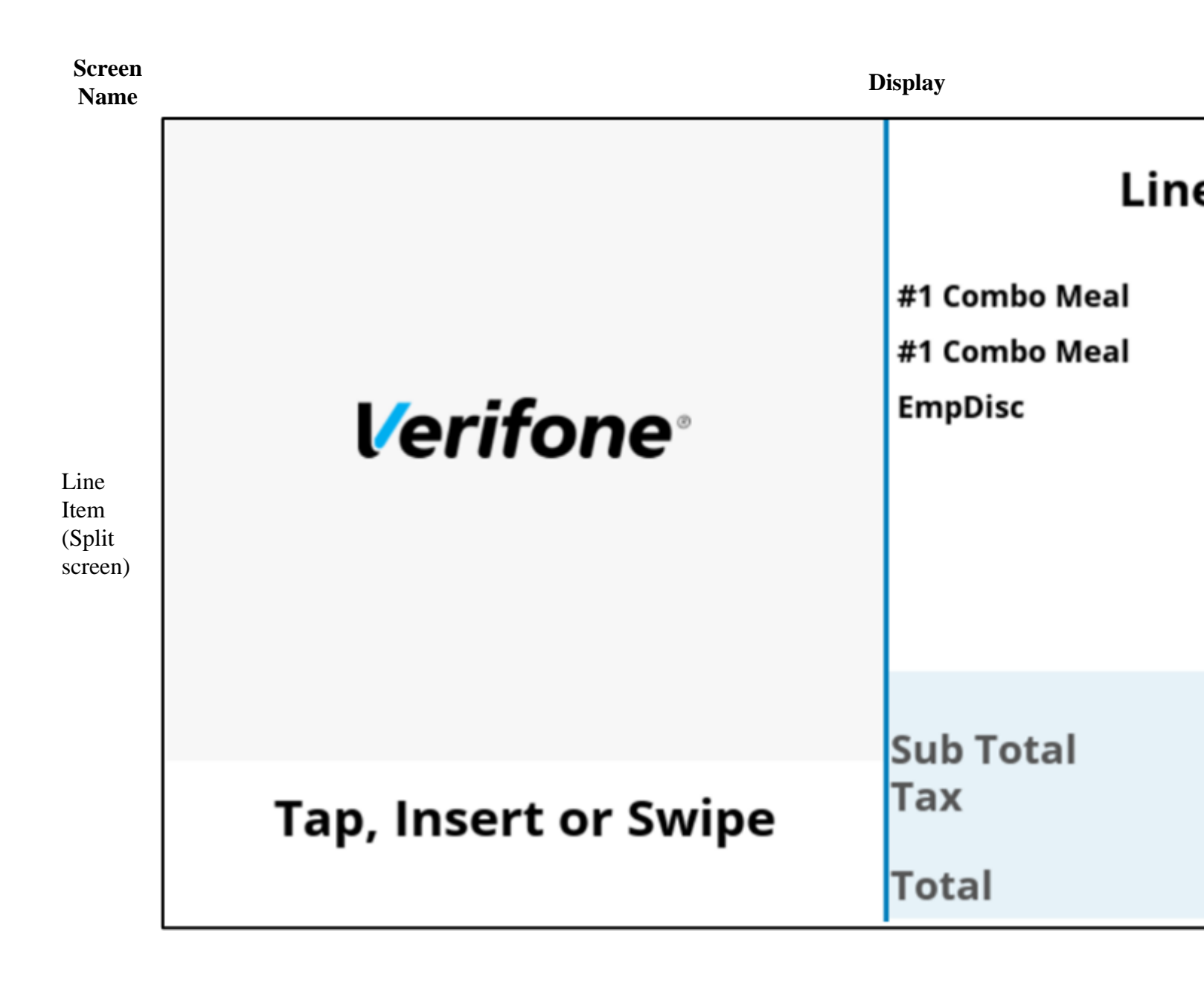

Line

Item (Full screen)

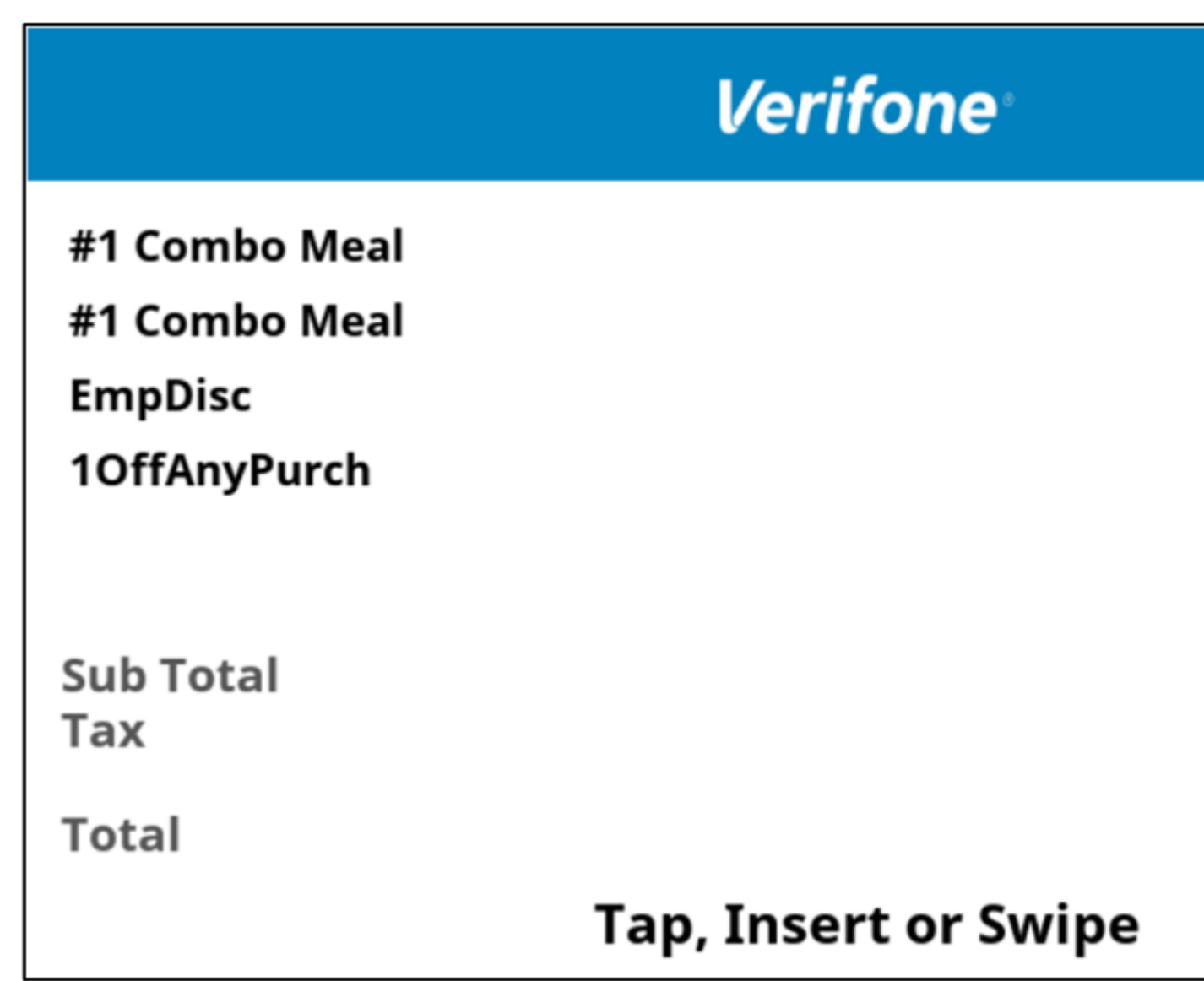

## Screen Name

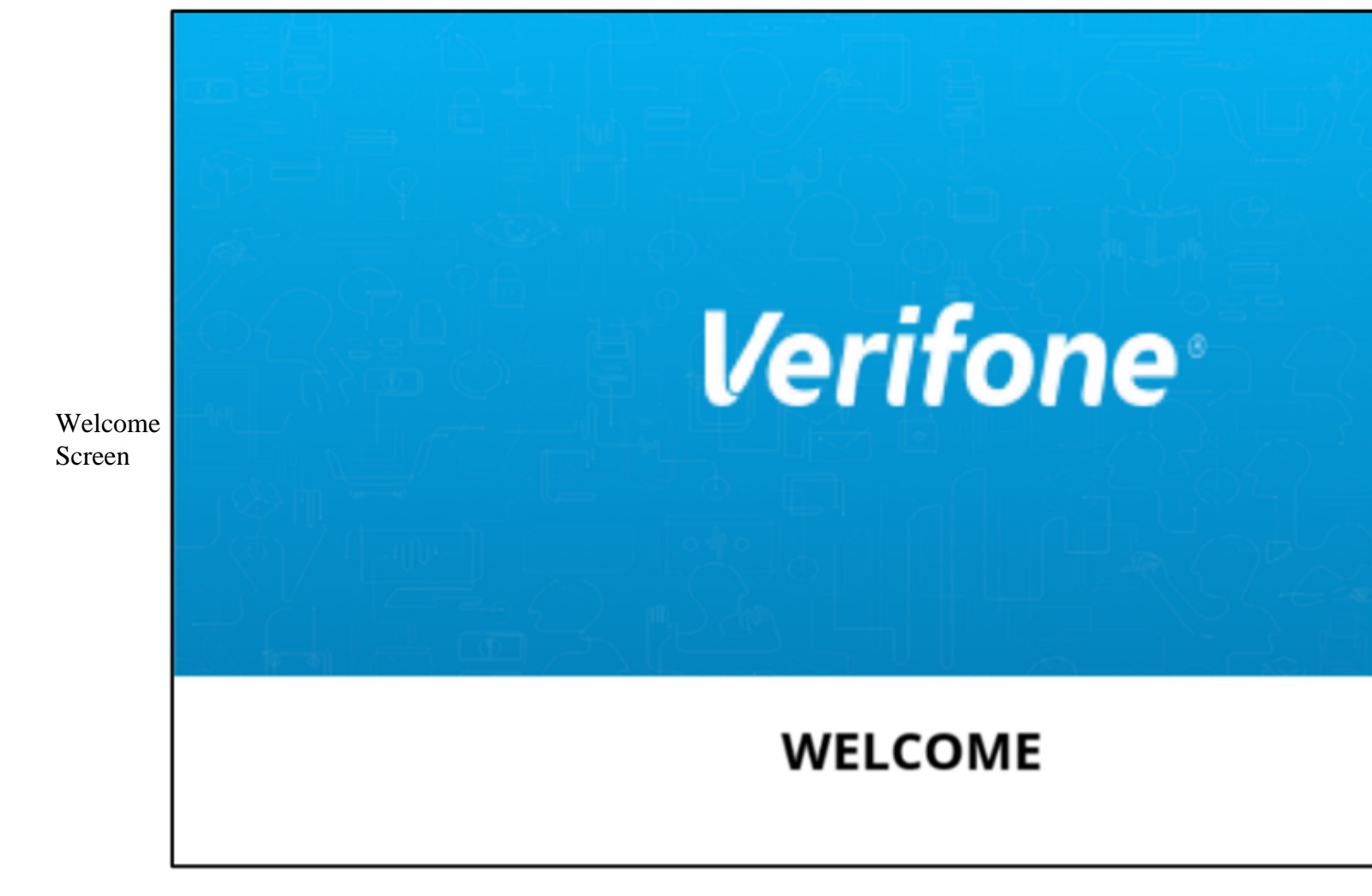

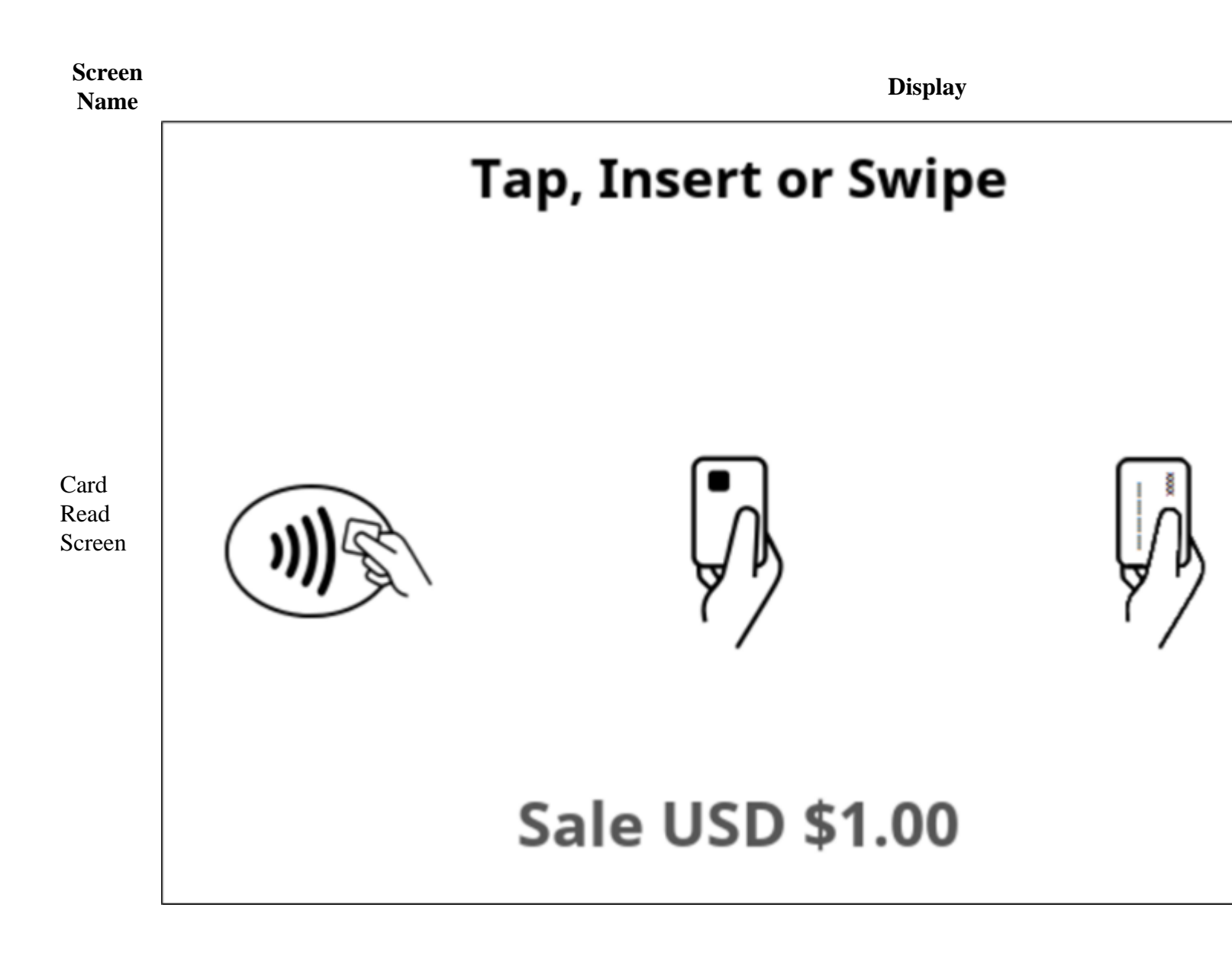

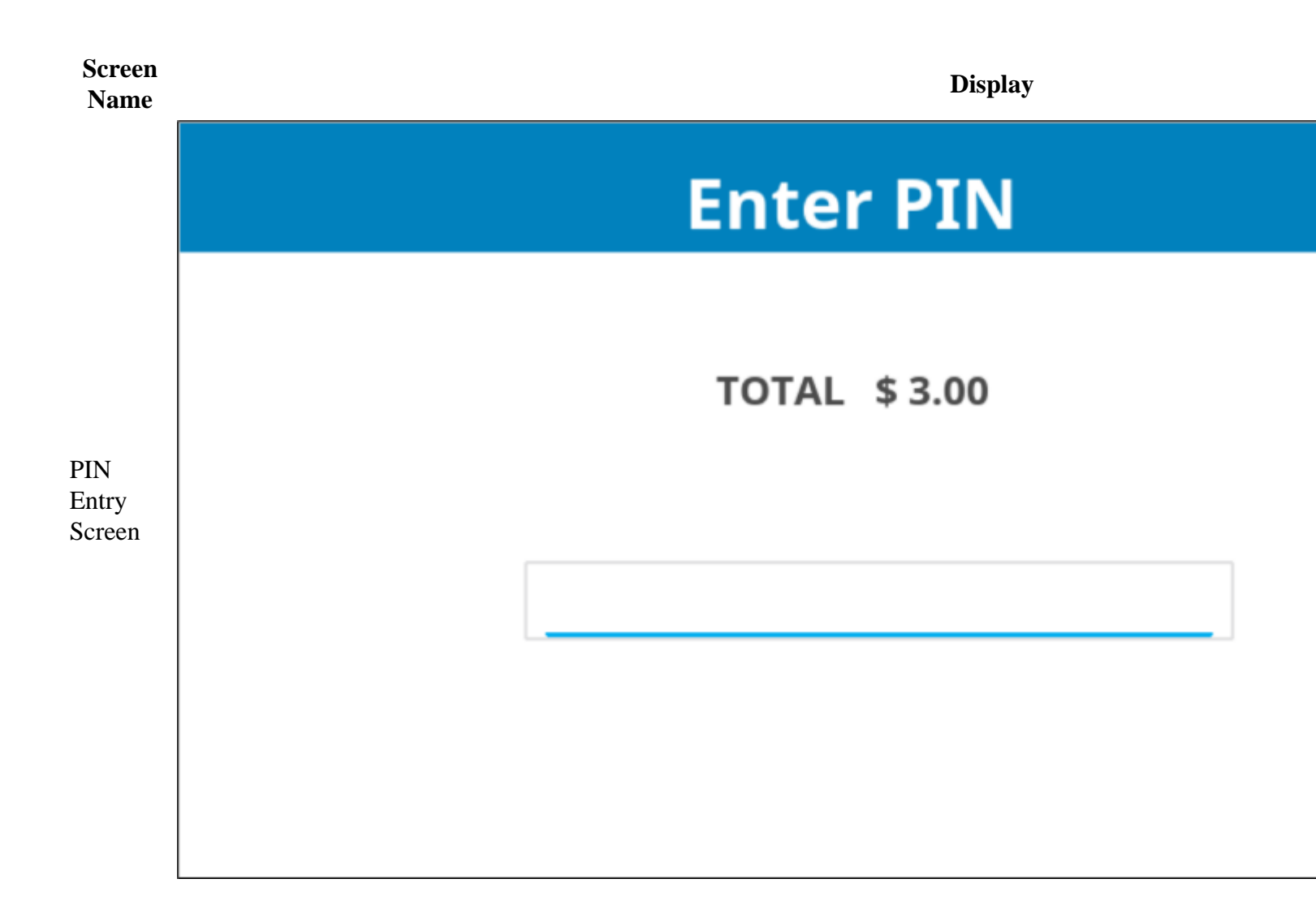

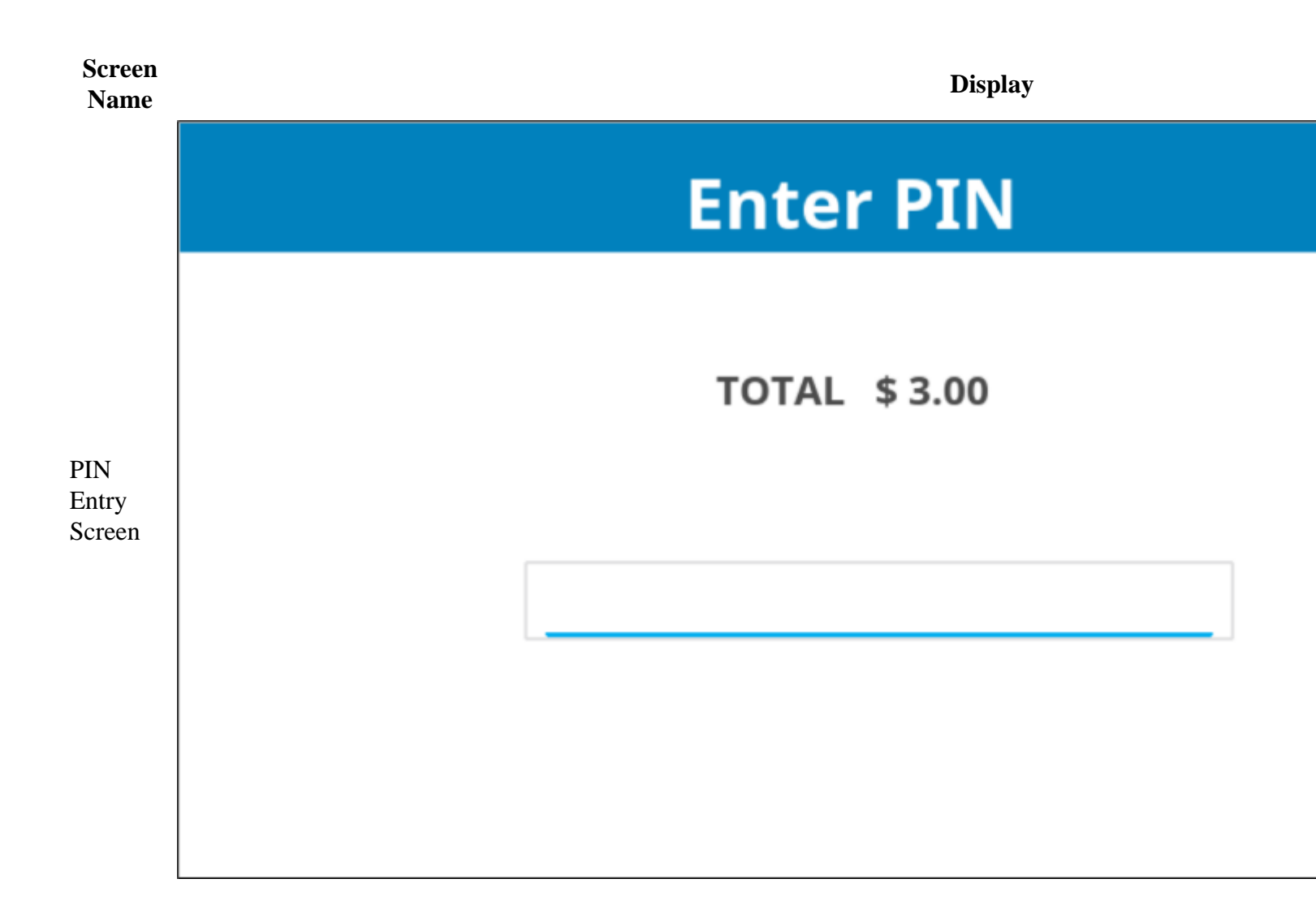

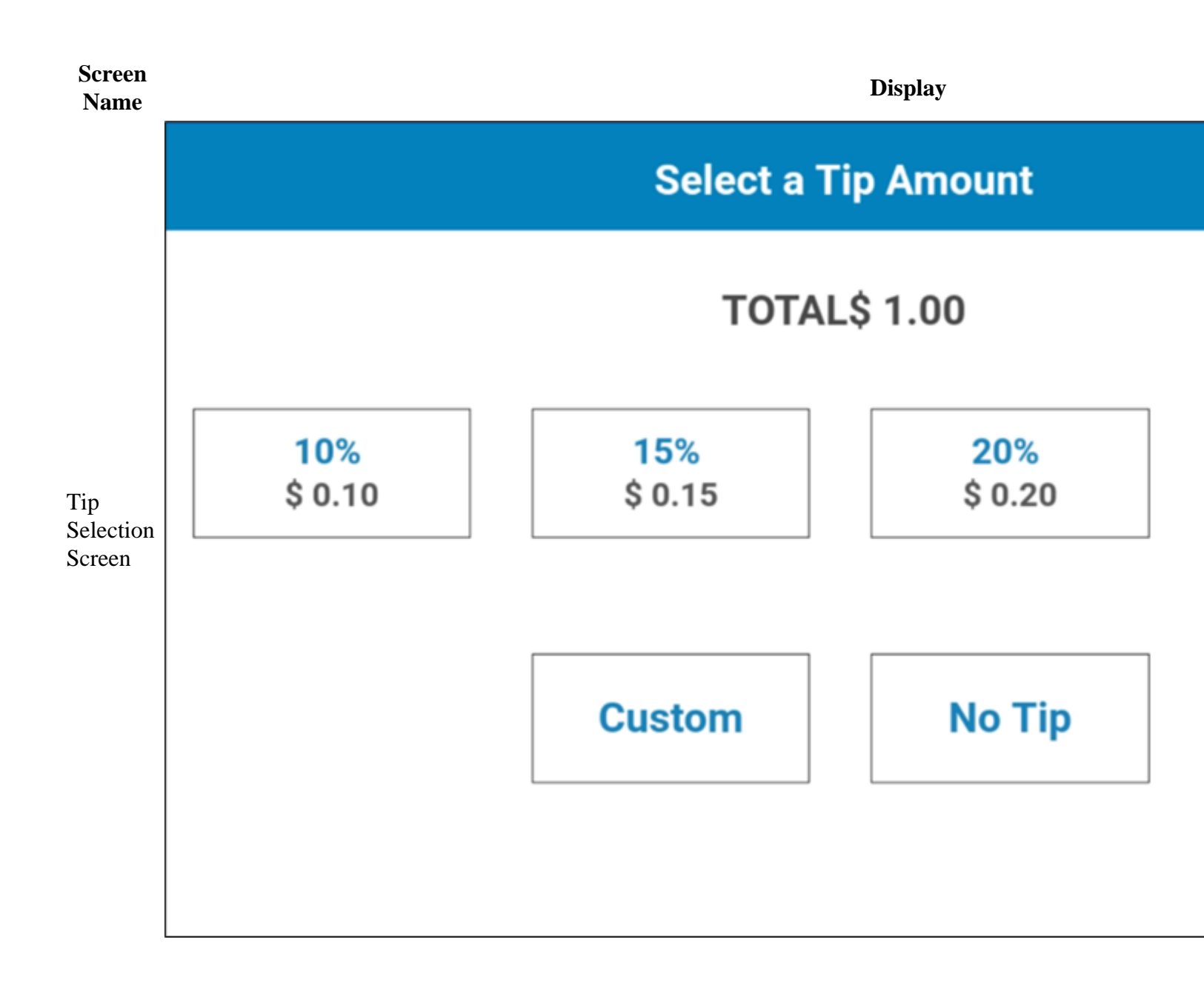

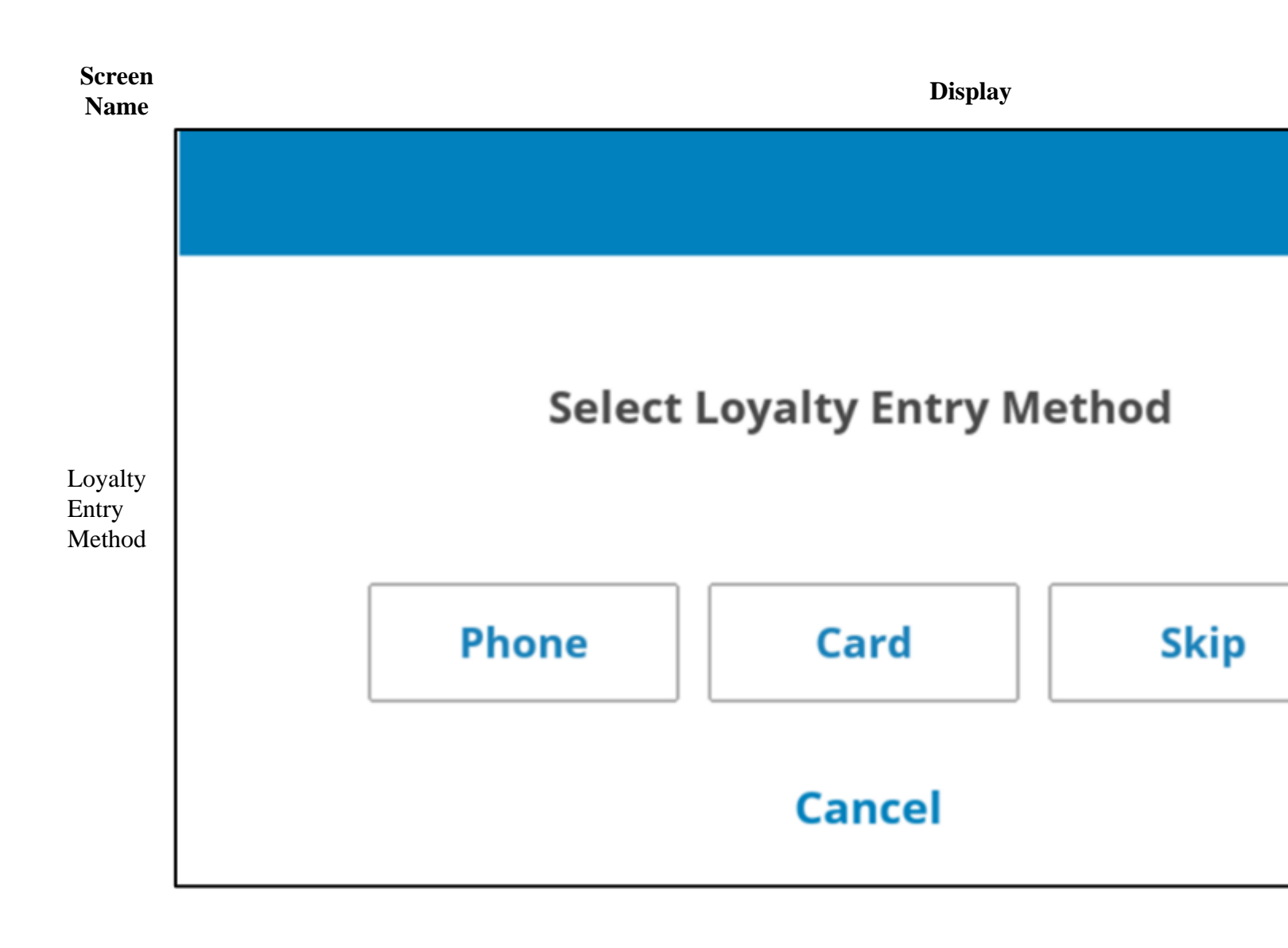

#### Screen Name

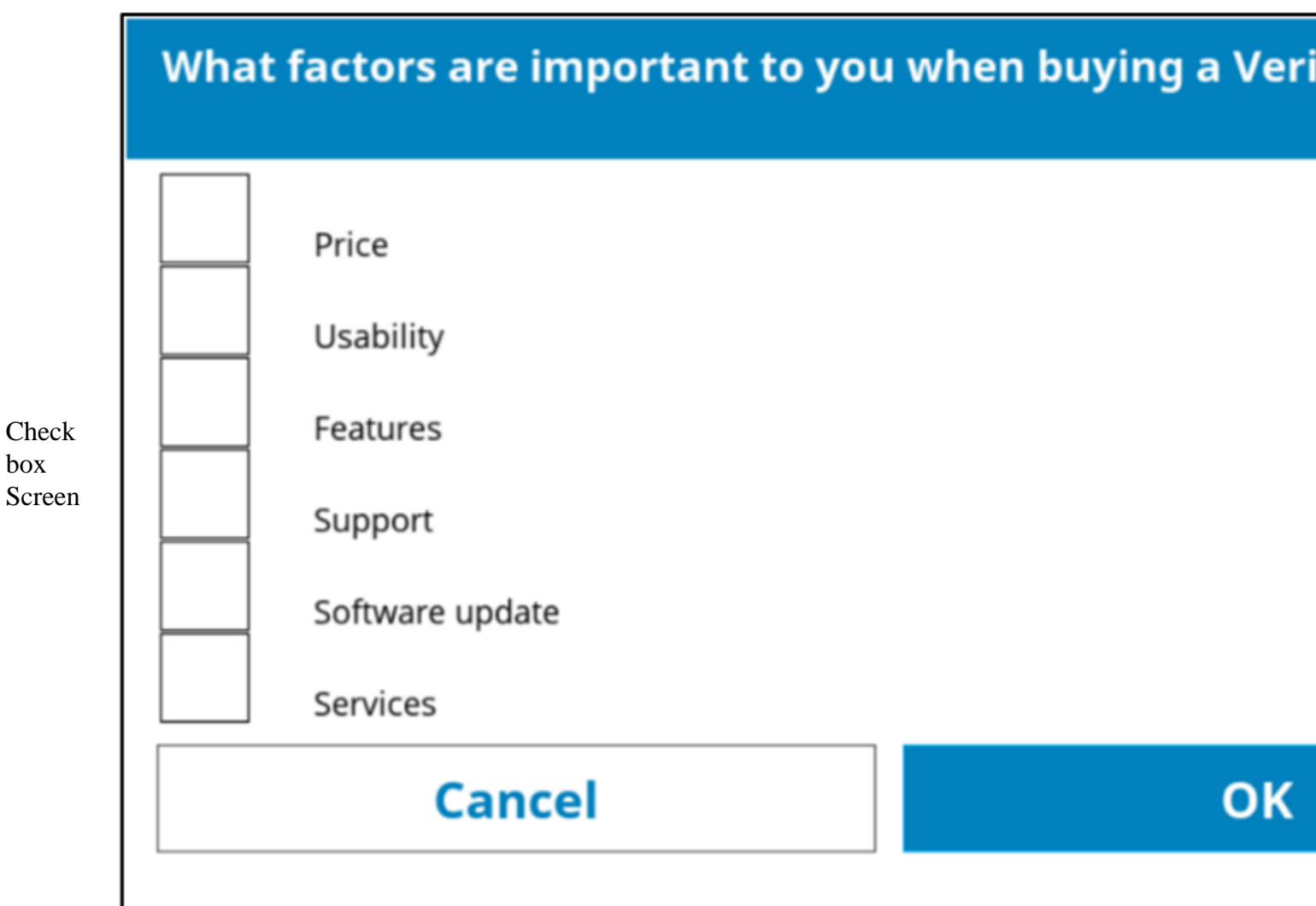

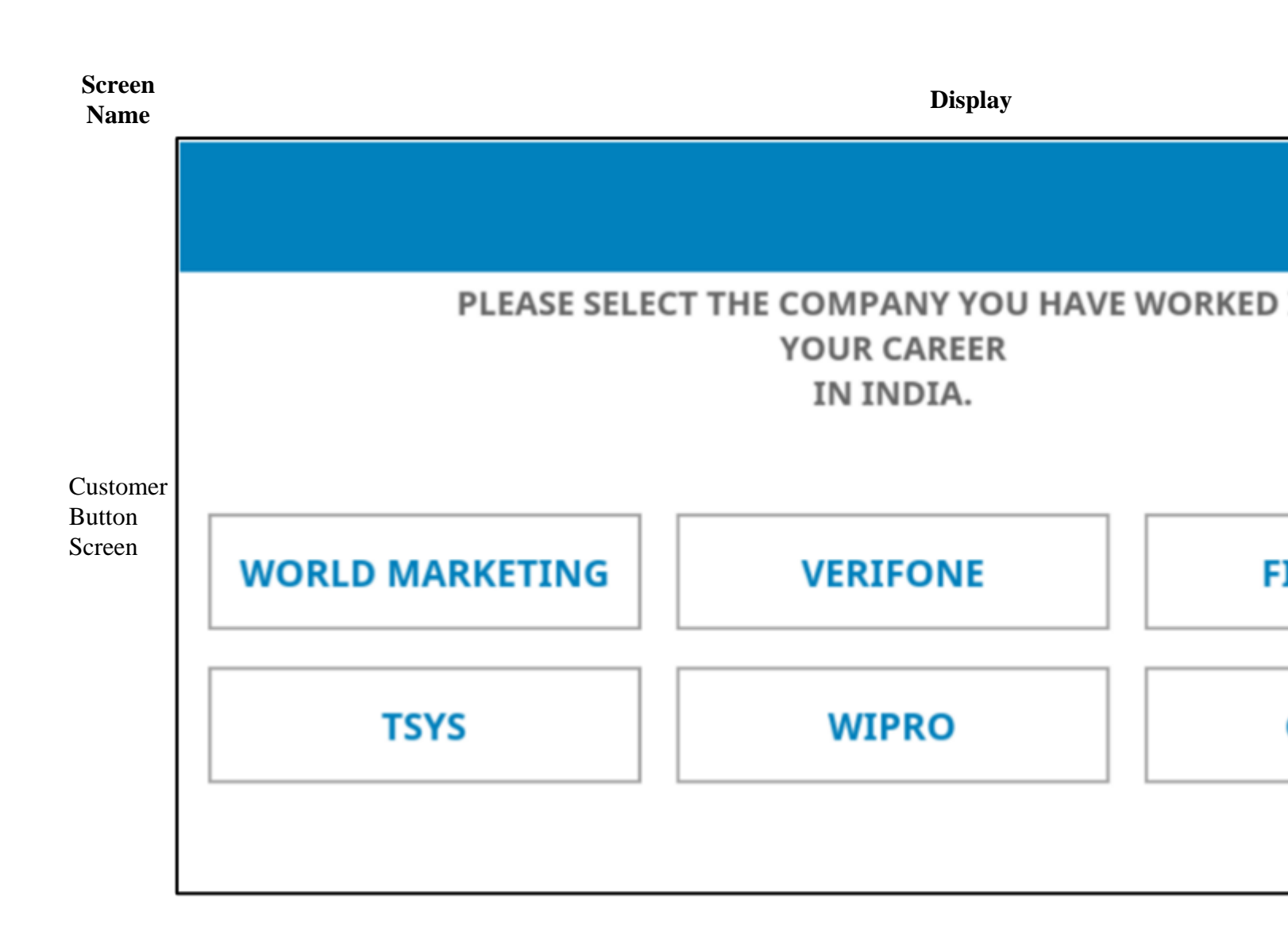

#### Screen Name

Display

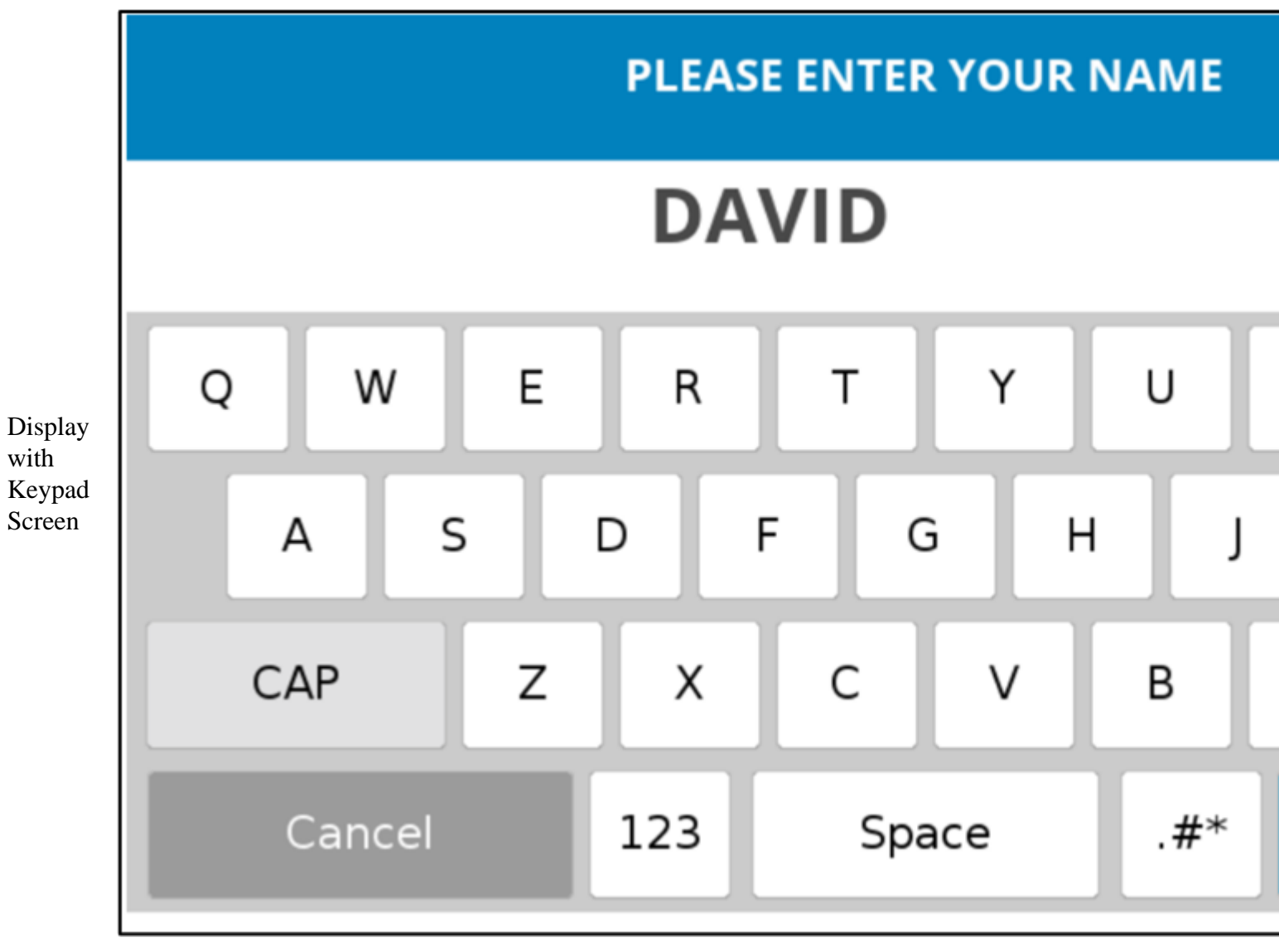

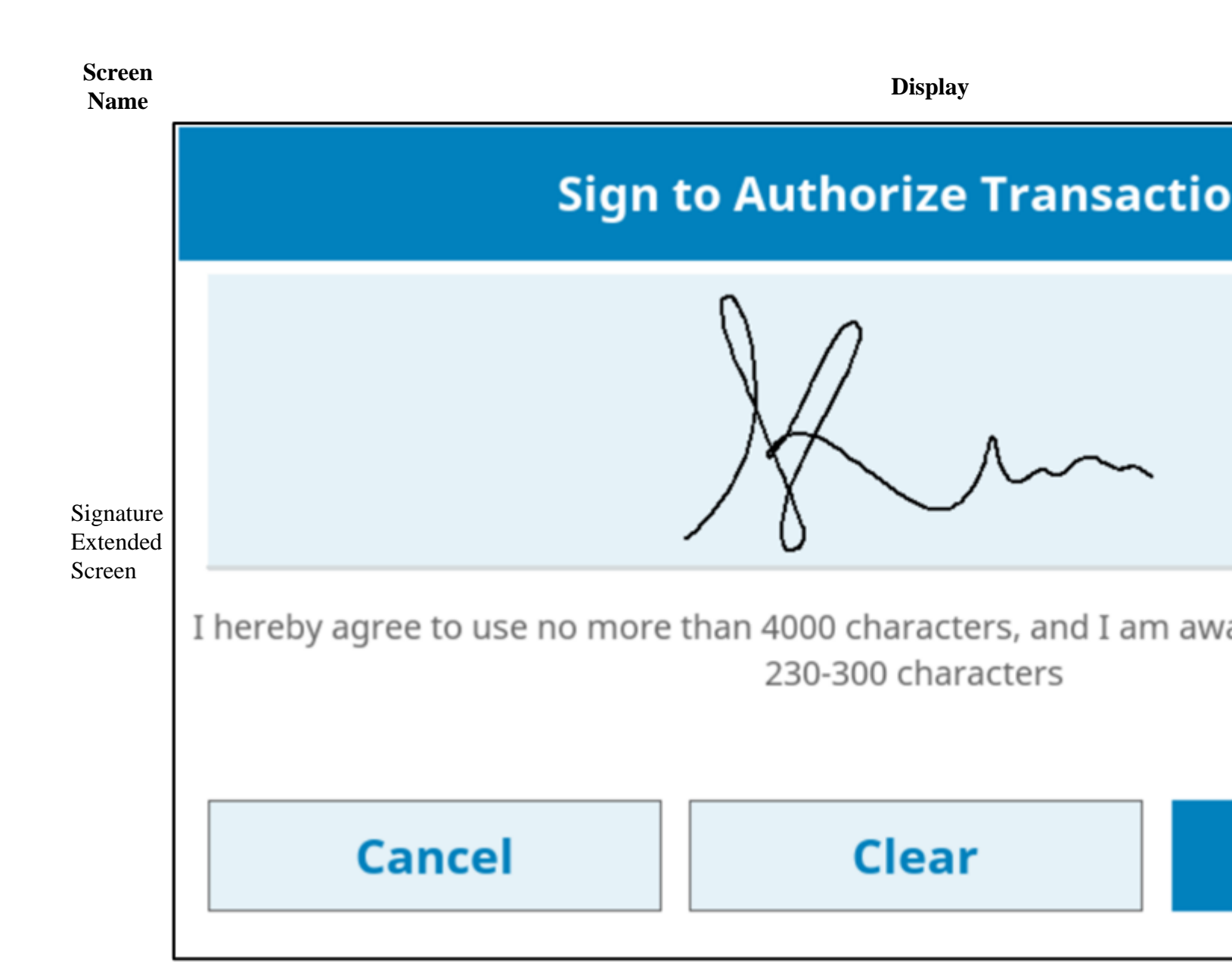